## SLIK LASTER DU NED DATA FRA EXTRANET

1. Logg inn i <u>Extranet</u>. Extranet er tilgjengelig via pasientsikkerhetsprogrammet.no. Dersom du har glemt passordet kan du få dette tilsendt ved å klikke på "Glemt passord" knappen.

| Databasen er ku<br>Vennligst trykk p<br>hvis du ikke har<br>e-postadresse og | n tilgjengelig for registrerte brukere.<br>å "Registrer meg som ny bruker"<br>brukt tjenesten før. Logg deg inn med<br>g passord hvis du allerede er bruker. |
|------------------------------------------------------------------------------|----------------------------------------------------------------------------------------------------|
| Husk å logge deg u<br>på denne datamas                                       | ut etter bruk dersom det er flere brukere<br>kinen.                                                                                                    |
|                                                                              |                                                                                                    |
|                                                                              |                                                                                                    |
| Epostadresse:                                                                | X                                                                                                    |
| Epostadresse:<br>Passord:                                                    | × Annlogging                                                                                                    |

2. Klikk på "I TRYGGE HENDER".

| Mine Prosjekter           I TRYGGE HENDER |  |
|-------------------------------------------|--|
| Kontakt administrator i Helsedirektoratet |  |

Finn teamet ditt under "Mine team". Klikk på teamet.
 Er du veileder av forbedringsteam eller superbruker (prosjektleder tilgang) kan du søke på teamet i søkefeltet.

| Mine Team      |   |
|----------------|---|
| HDIR 17-etasje | 0 |

4. Klikk på "Målrapporter" i Rapporter boksen.

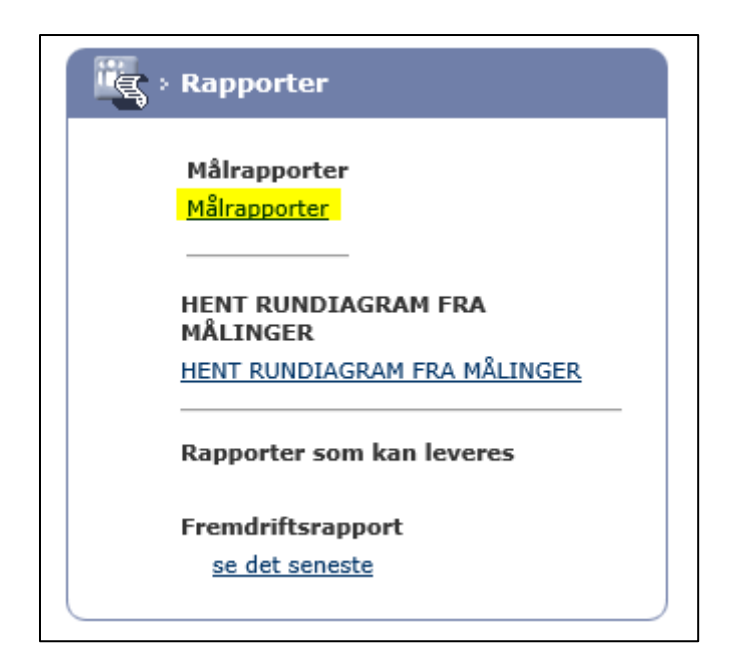

5. Dersom du ønsker å laste ned data for egen-definerte indikatorer (tilpassede målinger) eller arkiverte indikatorer, hak disse av. Klikk på "Last ned data".

|    | Målingsdiagram : HDIR 17-etasje                                                                                                    |                               | 2             |                            |         |
|----|----------------------------------------------------------------------------------------------------|-------------------------------|---------------|----------------------------|---------|
|    |                                                                                                    | Se versjon som kan skrives ut | Last ned data | Vis/Skjul PDF alternativer | Tilbake |
| 1: | Rapport alternativer Vis aggregerte data for prosjektmålinger Inkluder tilpassede målinger som dette t Multiple serier i ett diagram | r<br>teamet har gjort         |               |                            |         |
|    | Inkluder arkiverte mai                                                                                                    |                               |               |                            | Se      |

6. Data kan lastes ned i Excel eller PDF format. Tekst i fritekstfeltet er synlig i kolonnen "Annotation".

| Se versjon som kan skrives ut | Last ned data | Vis/Skjul PDF alternativer | Tilbake |
|-------------------------------|---------------|----------------------------|---------|
|                               |               | ·                          |         |

## Nedlasting til Excel:

Klikk på Last ned data. Åpne filen.

| il du åpre eller løgre Mi | ÄVlingsdiagram.xls (226 kB) fri | s extranet.pasientsikkerhetsprog | rammet.no? | Apne | Lagre | Avbryt | ī.   |
|---------------------------|---------------------------------|----------------------------------|------------|------|-------|--------|------|
|                           |                                 |                                  |            |      |       |        |      |
| 62.50                     |                                 |                                  |            |      |       |        | - 12 |

| S               |       |                                                                       | HDIR 17-etasje - eksempel                    |                                            |
|-----------------|-------|-----------------------------------------------------------------------|----------------------------------------------|--------------------------------------------|
| Tidsperiode     | Verdi | Antall pasienter hvor det er<br>dokumentert utfå,rt<br>samstemming av | Antall registrerte pasienter Annotation Type | e Annotation                               |
| P1 - aug - 2016 | 25    | 25                                                                    | 100 Ingen                                    | 127                                        |
| P2 - aug - 2016 | 35    | 35                                                                    | 100 Ingen                                    |                                            |
| P1-sep-2016     | 35    | 35                                                                    | 100 Ingen                                    | -                                          |
| P2 - sep - 2016 | 22    | 22                                                                    | 100 ingen                                    | •                                          |
| P1 - okt - 2016 | 40    | 40                                                                    | 100 ingen                                    | 1.4                                        |
| P2 - okt - 2016 | 40    | 40                                                                    | 100 Ingen                                    |                                            |
| P1 - nov - 2016 | 40    | 40                                                                    | 100 Hendelse                                 | testing nytt skjema                        |
| P2 - nov - 2016 | 35    | 35                                                                    | 100 Ingen                                    | 180 C. C. C. C. C. C. C. C. C. C. C. C. C. |
| P1 - des - 2016 | 45    | 45                                                                    | 100 ingen                                    | 12 C                                       |
| P2 - des - 2015 | 60    | 60                                                                    | 100 ingen                                    | (2)                                        |
| P1-jan-2017     | 60    | 60                                                                    | 100 Ingen                                    | -                                          |
| P2 - jan - 2017 | 60    | 60                                                                    | 100 Hendelse                                 | brev fra ledelsen                          |
| P1 - feb - 2017 | 65    | 65                                                                    | 100 Ingen                                    | 1. 1. 1. 1. 1. 1. 1. 1. 1. 1. 1. 1. 1. 1   |
| P2 - feb - 2017 | 60    | 60                                                                    | 100 Hendelse                                 | farmasĂ, yt backup                         |
| P1 - mar - 2017 | 80    | 80                                                                    | 100 Ingen                                    |                                            |
| P2 - mar - 2017 | 95    | 95                                                                    | 100 Ingen                                    |                                            |
| P1 - apr - 2017 | 100   | 100                                                                   | 100 Ingen                                    |                                            |

## **Nedlasting i PDF:**

Klikk på Vis/skjul PDS alternativer så Vis i PDF. Åpne filen.

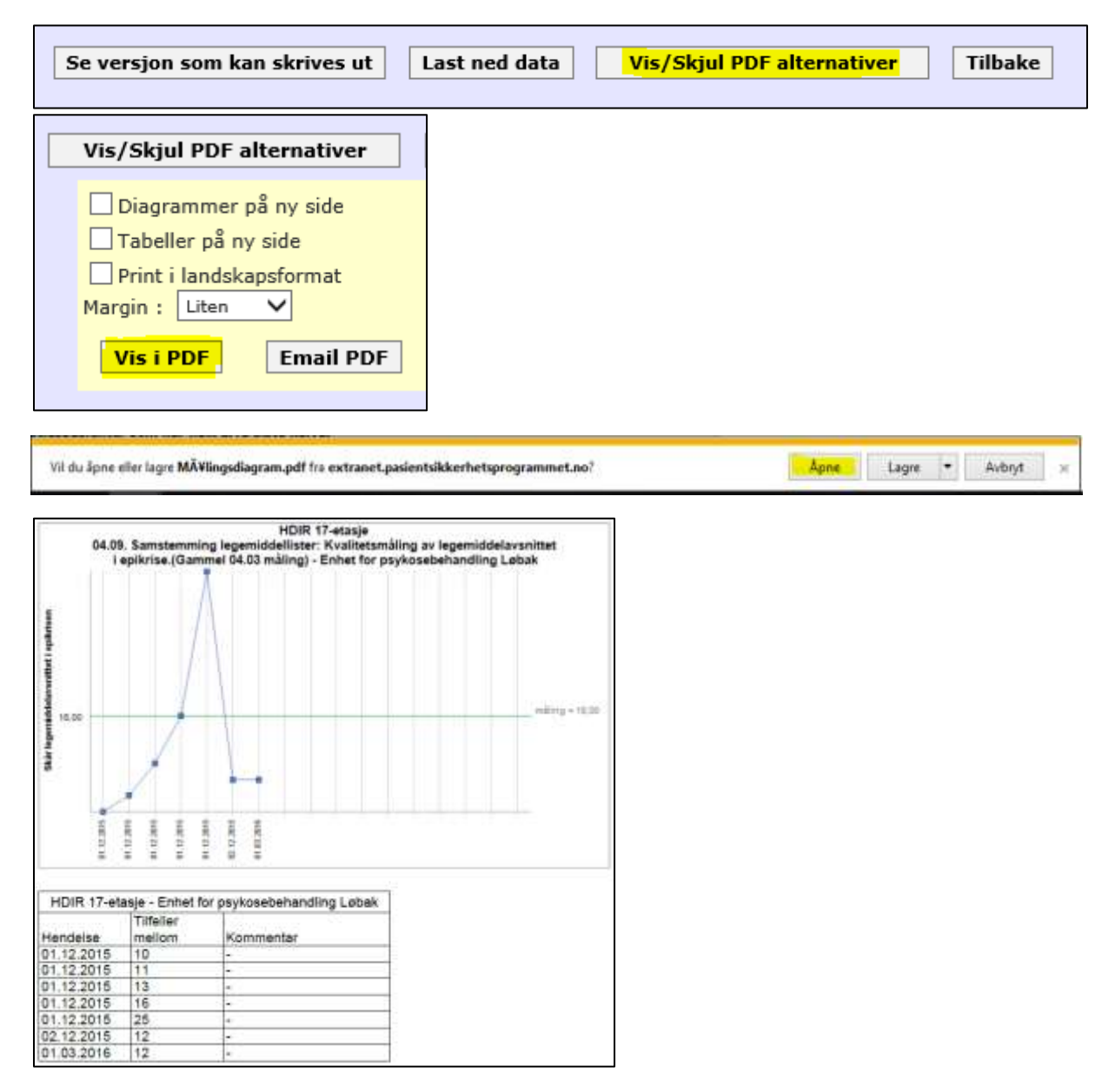